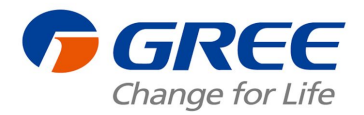

# Tillykke med din nye varmepumpe fra GREE

- Guide til opsætning af WIFI

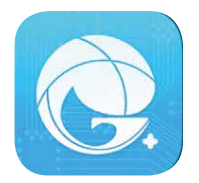

# Download først GREE+ i App Store eller Google Play

# **INDEN DU STARTER**

- Sluk for varmepumpen -> Se side 11

- Sørg for, at varmepumpen er inden for fjernbetjeningens rækkevidde.

- Forbind herefter din telefon til dit **hjemmenetværk.** (Det er vigtigt, at netværket kører på 2,4 GHz, da styringen ikke virker på 5 GHz

#### BRUGEROPRETTELSE

Når GREE+ app'en er downloadet, skal du oprette dig som bruger. Tryk på profilbilledet som vist på illustrationen nedenfor for at komme videre.

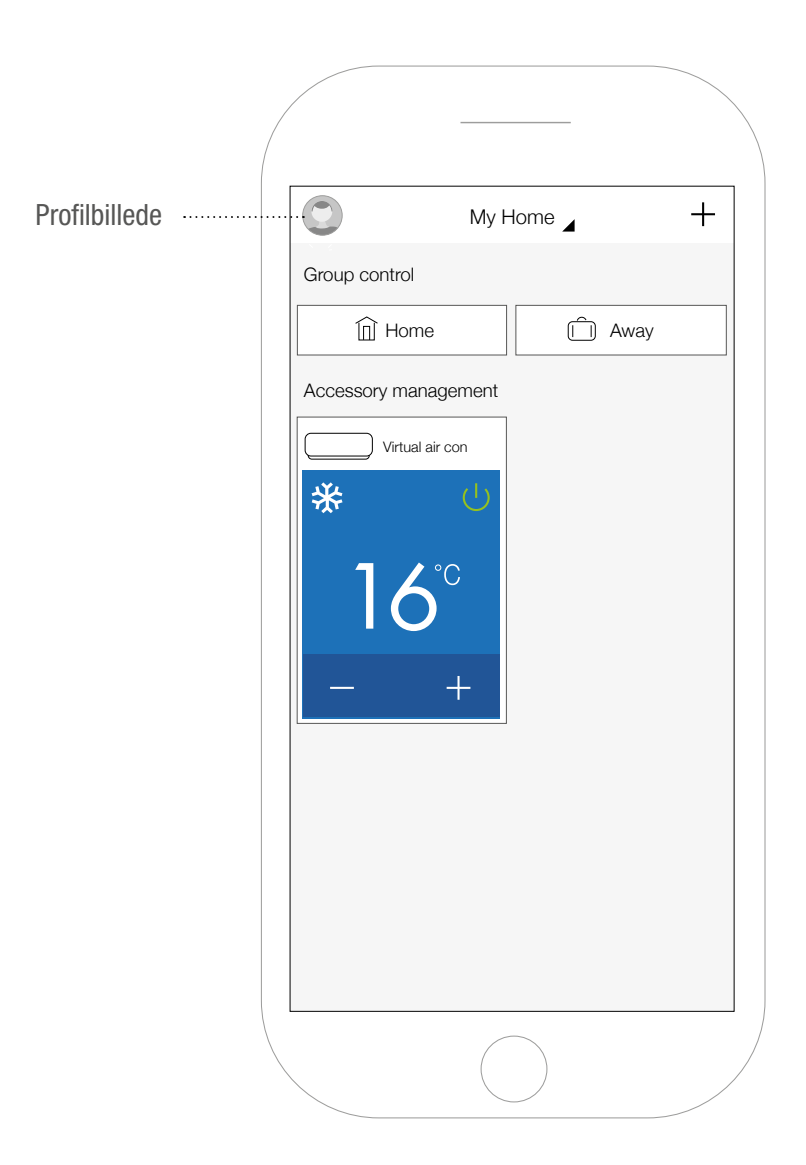

#### BRUGEROPRETTELSE

Tryk igen på profilbilledet for at fortsætte. Herefter kommer du til "Sign in/Sign up"-menuen.

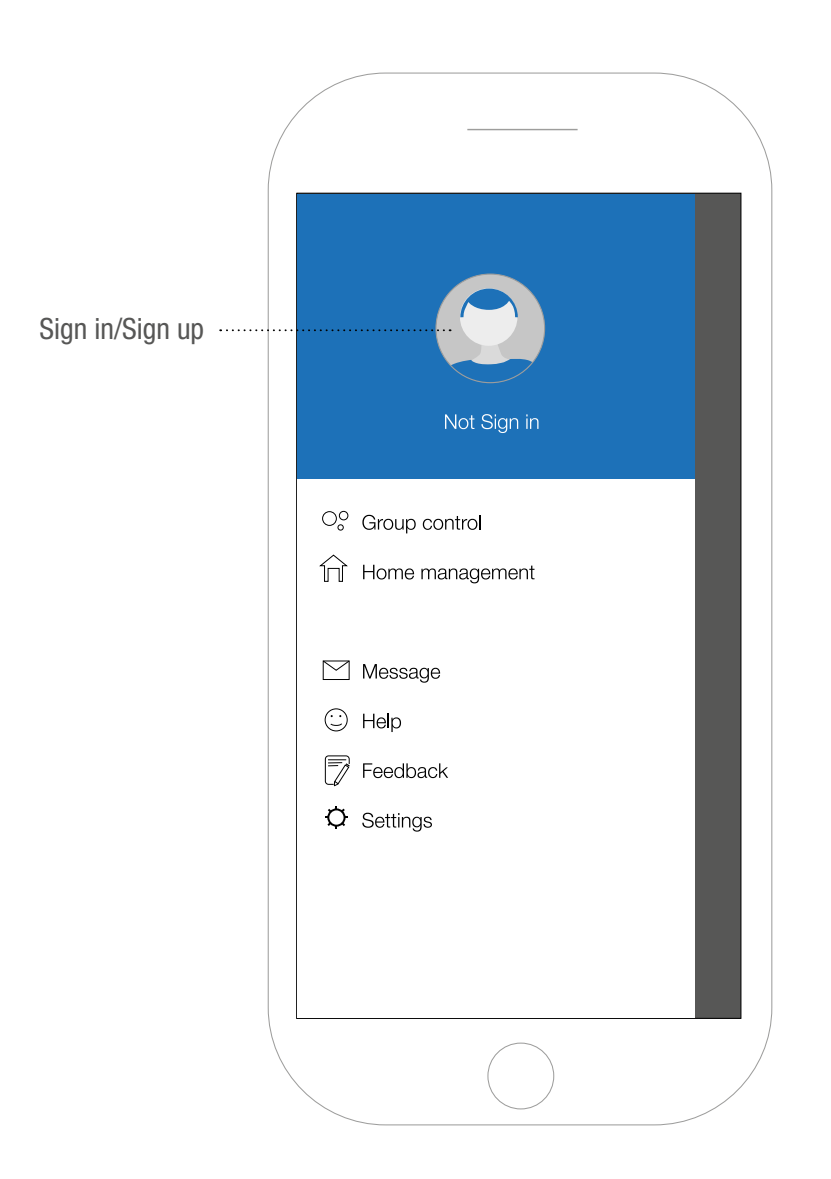

**BRUGEROPRETTELSE** (gå direkte til næste side, hvis du har en bruger) For at oprette dig som ny bruger skal du indtaste brugernavn (username), Email, adgangskode (password), bekræft adgangskode (confirm) samt vælge region (vælg Europe). Tryk herefter "Sign up".

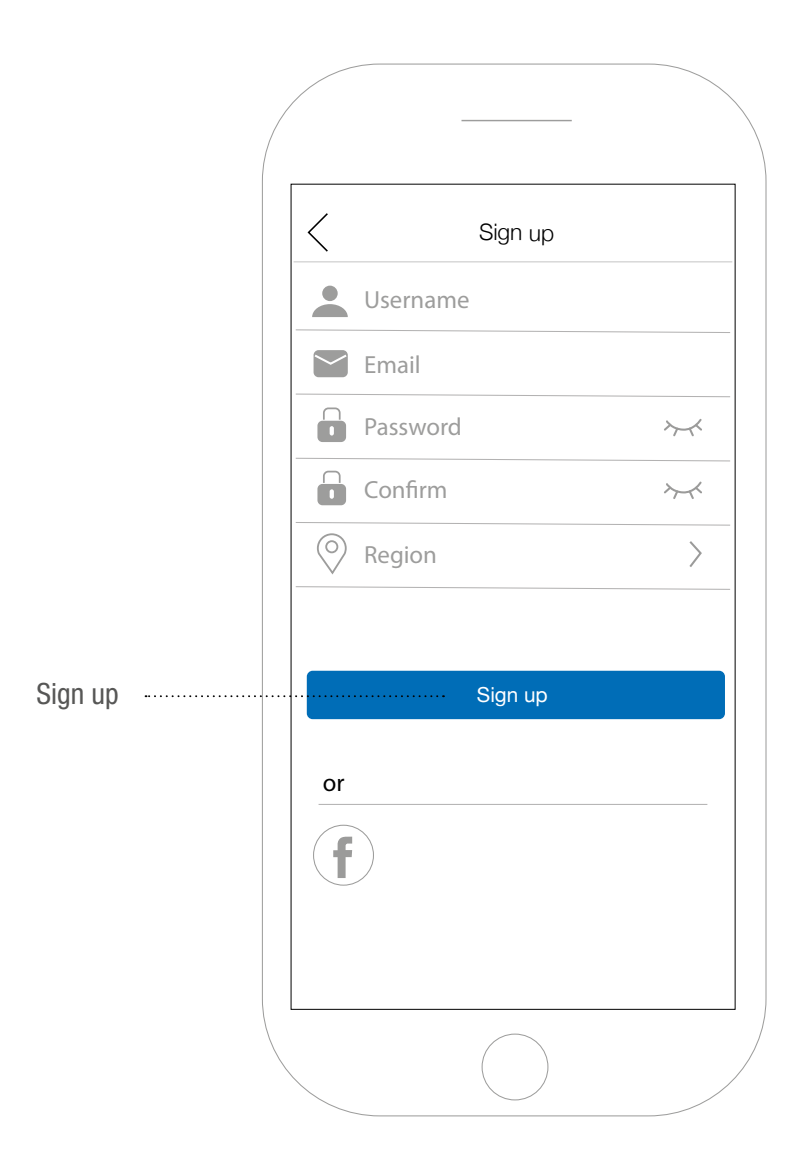

#### BRUGEROPRETTELSE

Hvis du har en eksisterende konto, skal du blot klikke på "Sign in". Indtast dit brugernavn (Username), adgangskode (Password), samt region (Vælg Europe). Tryk derefter på "Submit".

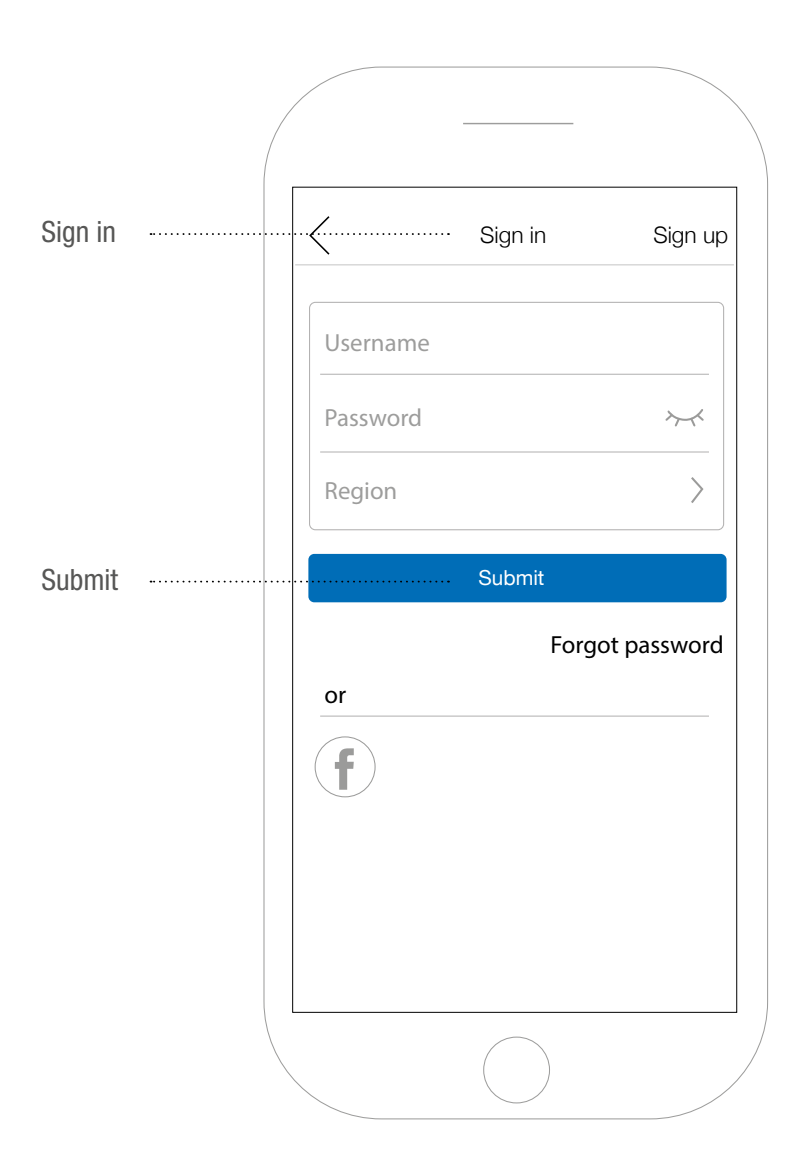

#### TILFØJ DIN VARMEPUMPE

Tryk på "+" ikonet som vist på illustrationen nedenfor for at tilføje din nye Gree-varmepumpe.

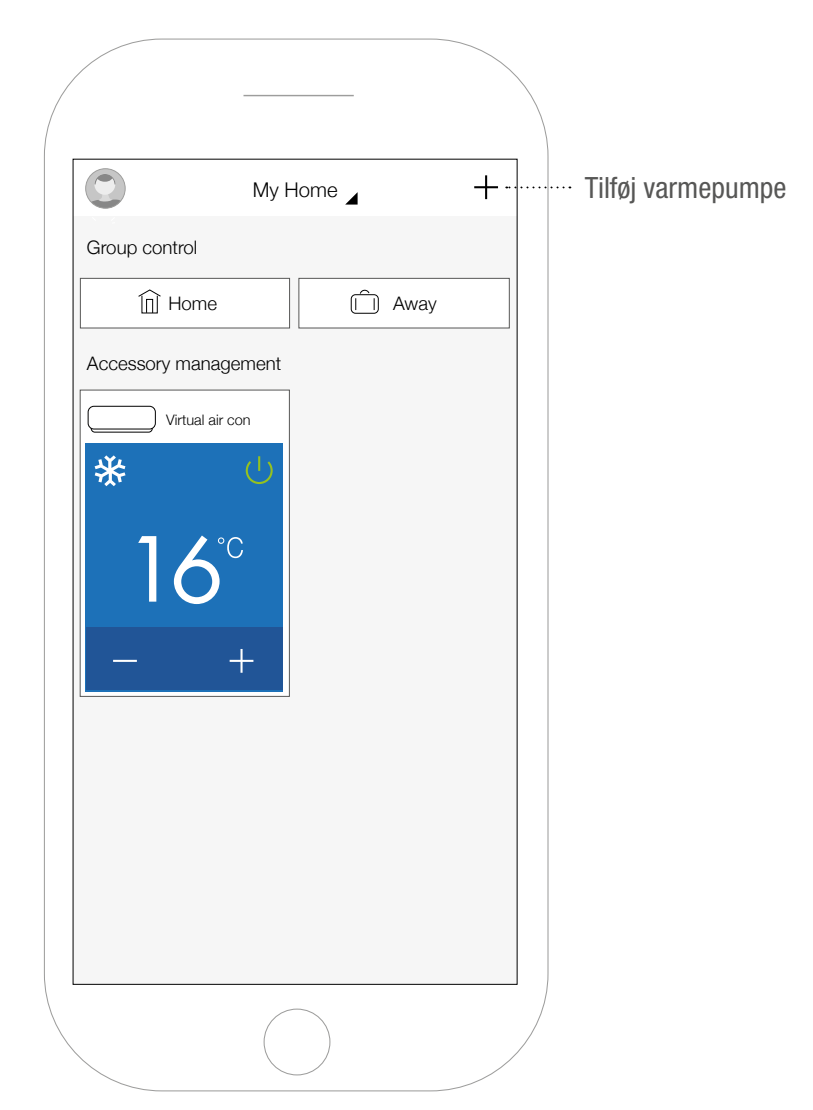

#### TILFØJ DIN VARMEPUMPE

For at installere din varmepumpe, skal du klikke på AC- ikonet som vist på illustrationen herunder.

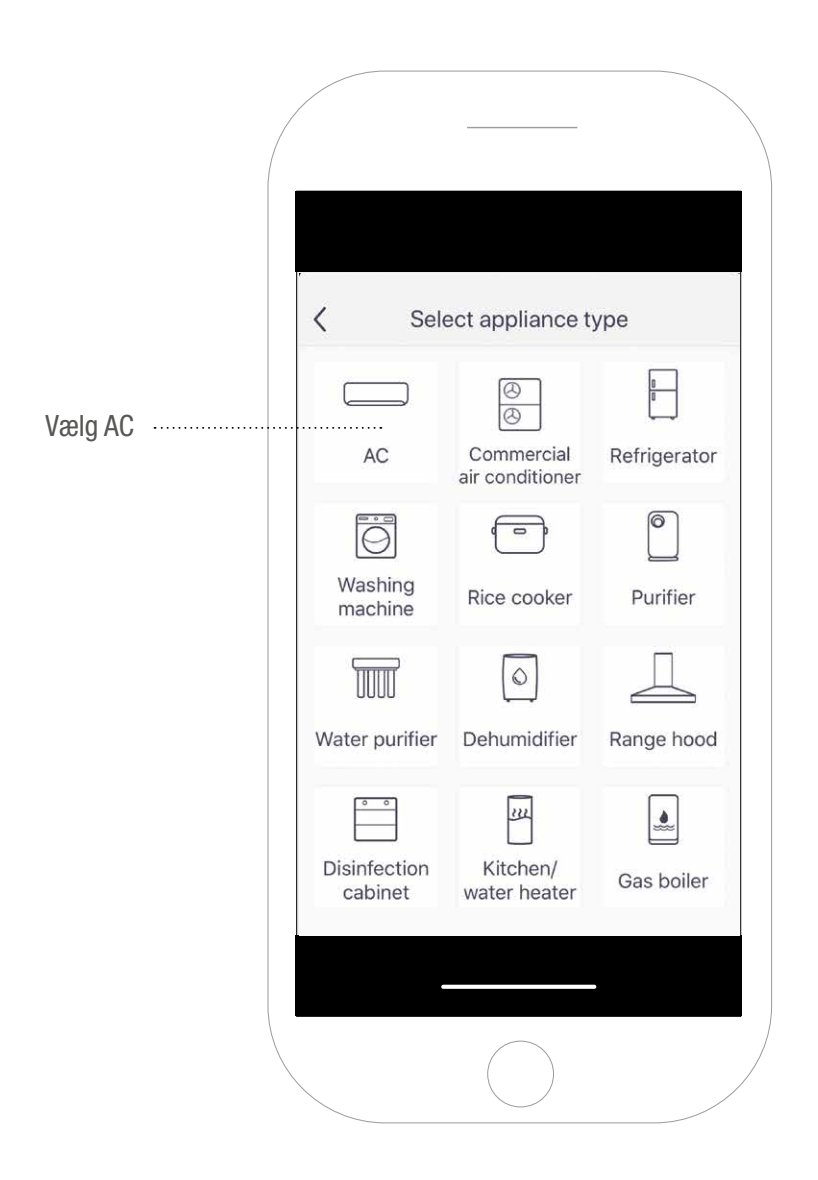

#### FJERNBETJENING

Vælg fjernbetjening (Remote controller) med WIFI-knap (with Wifi button). Se eventuelt side 11.

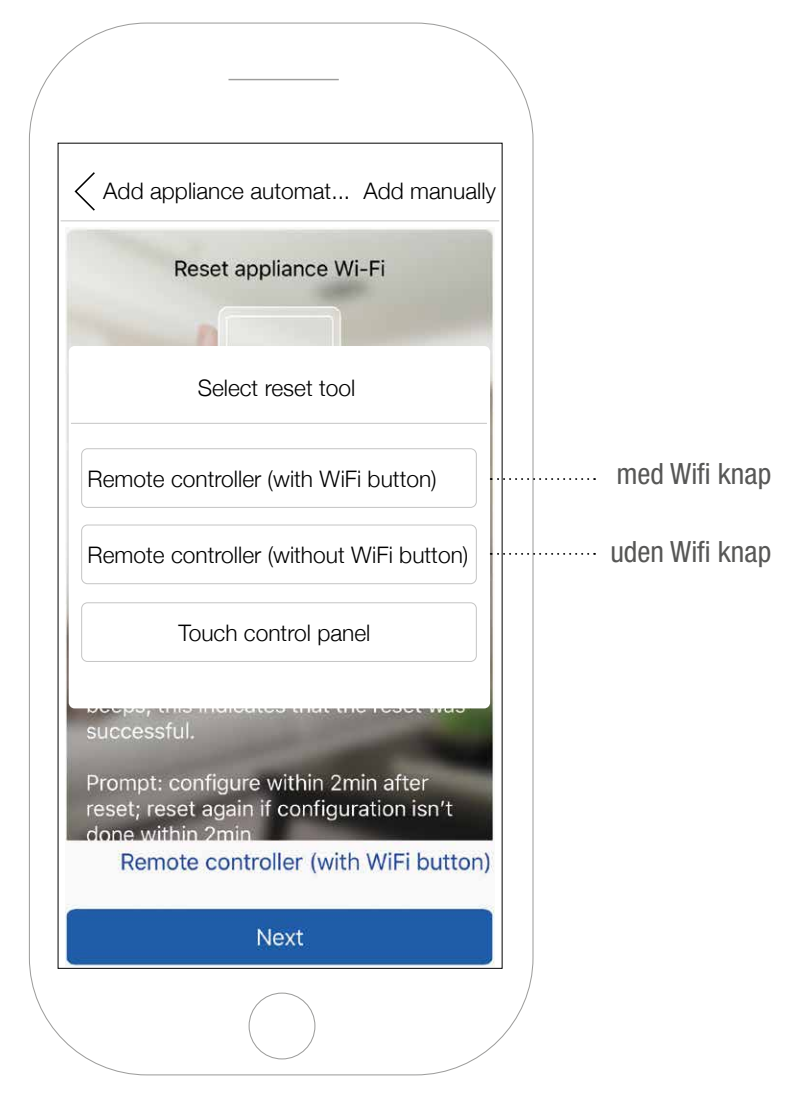

#### MANUEL OPSÆTNING

Det anbefales, at du forbinder din varmepumpe manuelt. Klik derfor på "Add manually" (tilføj manuelt).

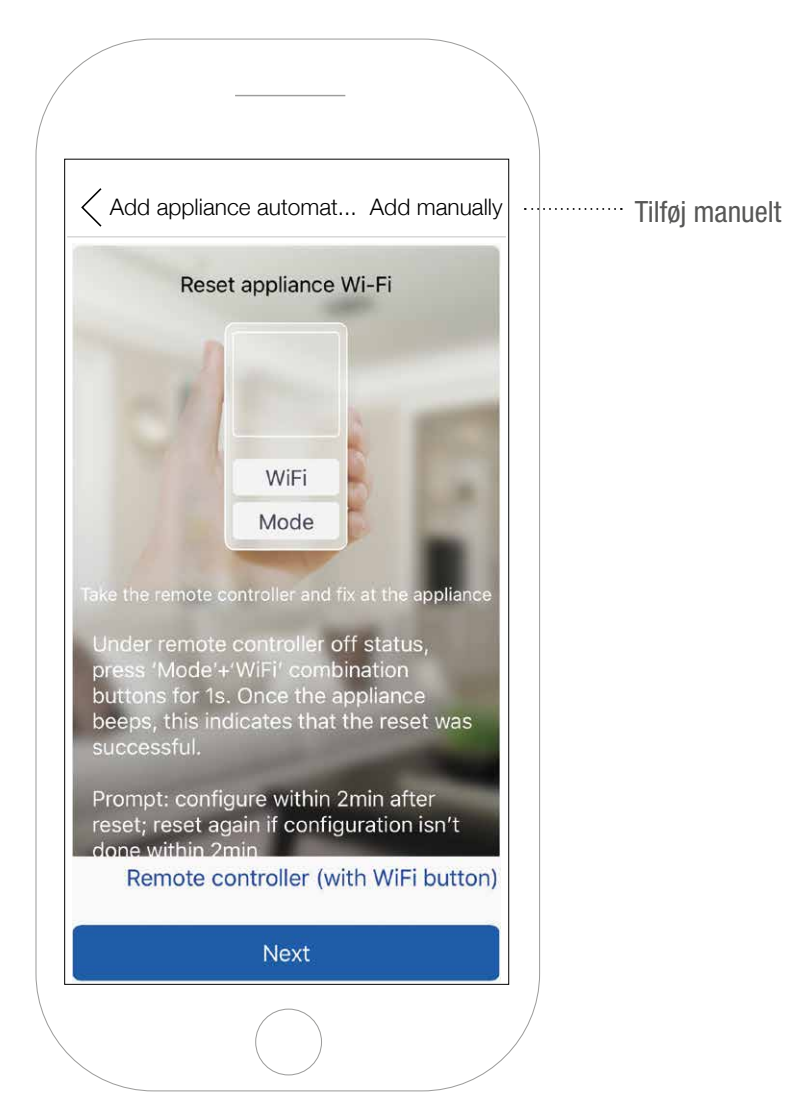

## FJERNBETJENING MED WIFI-KNAP

# OBS: Varmepumpen skal være slukket, der er et 🕛 på displayet

Hold "Mode" og "Wifi" nede samtidigt i 1 sekund på fjernbetjeningen indtil varmepumpen afgiver en bip-tone.

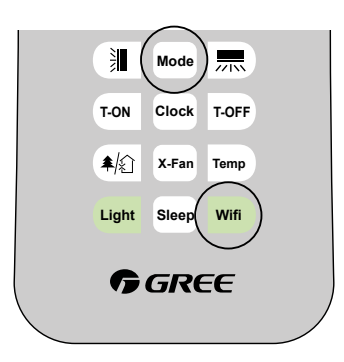

Sluk for strømmen til varmepumpen efter 5 sekunder og tænd igen efter yderligere 3 sekunder. Tryk derefter på "Next "på din telefon. Gå til side 13.

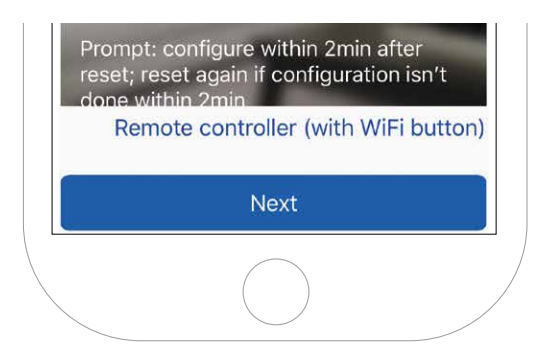

## TILFØJ VARMEPUMPENS NETVÆRK

Vælg *"Select appliance Wi-Fi"*. Find varmepumpens netværk i systemindstillingerne på telefonen. OBS! Der kan gå op til 10 min, før du kan se netværket --> En kombination af tal og bogstaver (f.eks. a0b4576a). Indsæt koden "12345678" og tryk tilbage til GREE+. Tryk "Next".

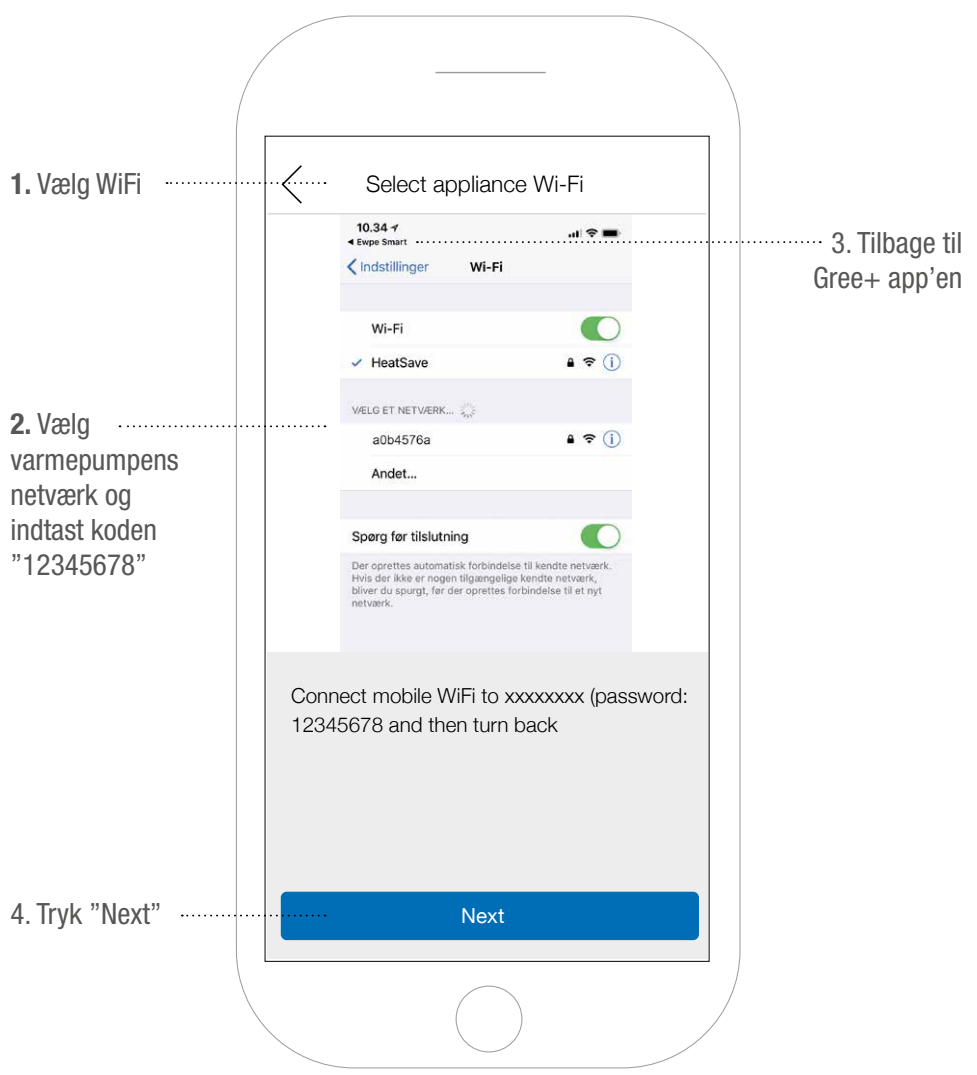

## TILFØJ HJEMMENETVÆRK

*Confirm home Wi-Fi:* Indtast navnet på dit hjemmenetværk samt adgangskoden for at forbinde hjemmenetværket til varmepumpen. Tryk herefter på "Submit". Der kan gå et par minutter, før tilslutningen bliver "godkendt/confirmed". Herefter bliver du ført tilbage til App'ens hjemmeskærm (se side 15).

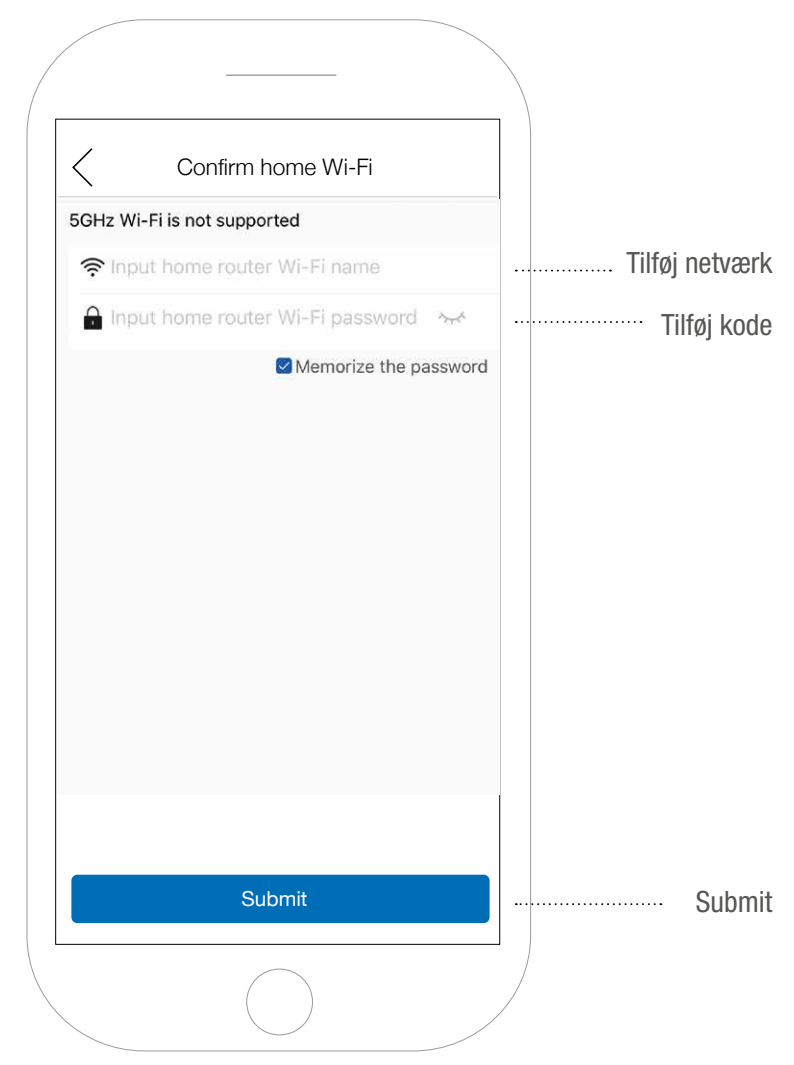

# AFSLUTNING

Du kan nu fjernstyre din varmepumpe fra mobiltelefonen. Ved at trykke på det orange felt, kan du forstørre vinduet og få flere funktionsmuligheder.

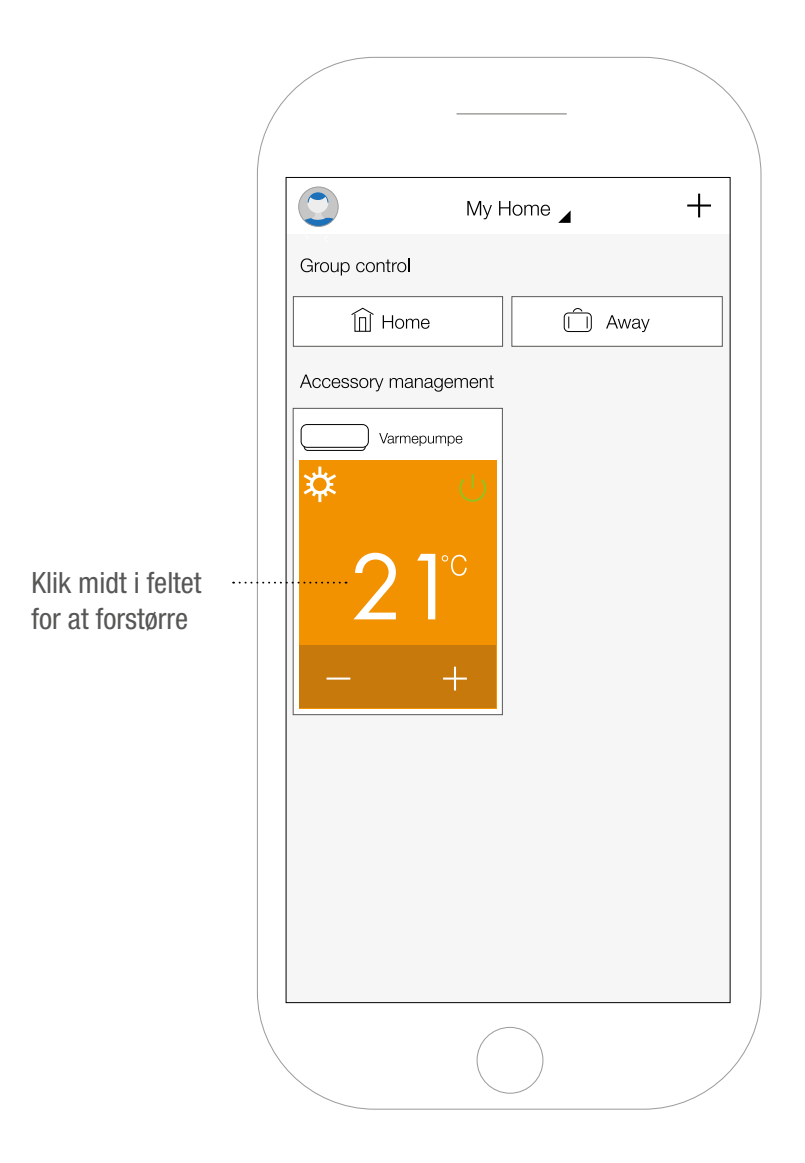

## **YDERLIGERE OPLYSNINGER**

I vores brugervejledning kan du finde en længere beskrivelse af de forskellige funktioner. Brugervejledningen kan downloades på **www.heatsave.dk** 

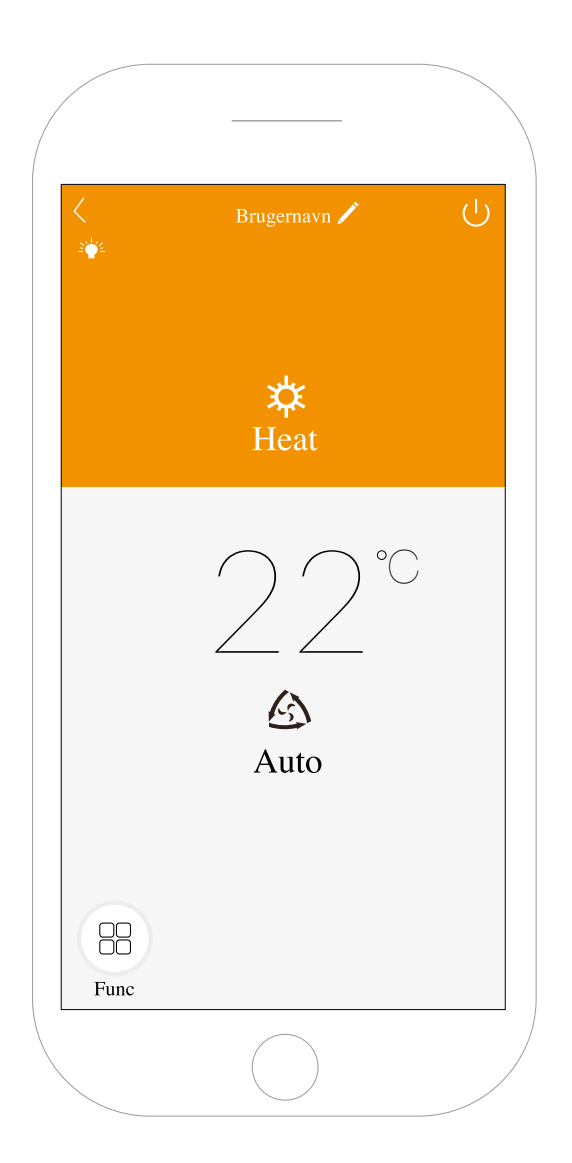

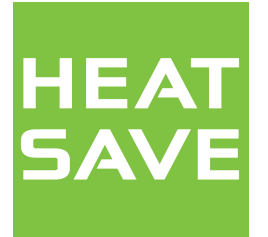

Helge Nielsens Alle 7.3A 8723 Løsning Danmark

+45 70 60 56 25 kontakt@heatsave.dk www.heatsave.dk